# WebTreeView.NET 1.0

WebTreeView.NET<sup>®</sup> 1.0 is Intersoft's latest ASP.NET server control which enables you to easily create a hierarchical data presentation. This powerful control incorporates numerous unique features which makes WebTreeView.NET<sup>®</sup> 1.0 flexible and highly customizable to meet your design needs.

WebTreeView.NET<sup>®</sup> 1.0 is loaded with many features which make it the best tree view control in the industry. These features are as followed:

- Rock-solid client side architecture enables high-performance OOP-based TreeView control.
- Supports databinding to Hierarchical DataSourceControl (such as XmlDataSource and SiteMapDataSource) in both design and runtime.
- The unique Tristate checkbox and of course support the two-state checkbox
- The ability to load the child nodes on demand. This technique, called Load on Demand will give you performance boost while working with large hierarchical data presentation.
- The ability to drag and drop a node to a root node, child node, or sibling node.
- Keyboard navigation provides your end users with the ability to control the node selection by using keyboard
- Find a node based on its path.
- Built-in animation during expanding or collapsing the node.

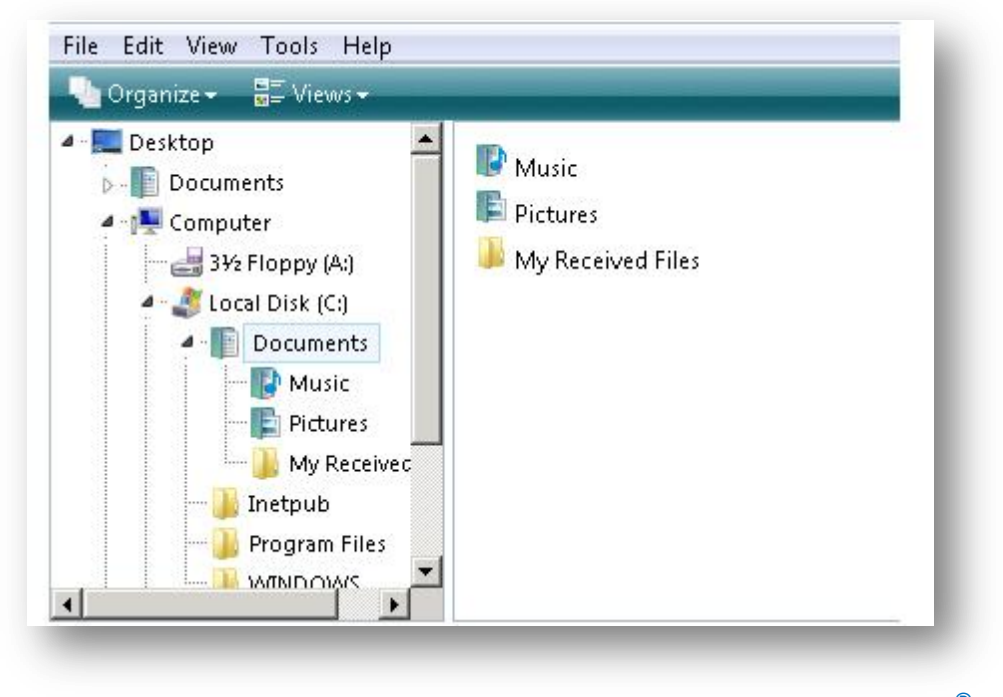

Web-based Vista Explorer's tree view is just a simple sample of our WebTreeView.NET<sup>®</sup> 1.0

This fully-featured control will benefit the developers in creating a powerful data hierarchical presentation, window-to-window navigation and also structural navigation. This, of course, will help the developers deliver simple, yet powerful tree view control to the customer.

## **Concepts**

## TriState CheckBox and Normal CheckBox

WebTreeView.NET<sup>®</sup> 1.0 introduces you innovative TriState checkbox which allows you to have a better control over the state of checkbox in hierarchical presentation. These three states are: *checked*, *indeterminate*, and *unchecked*.

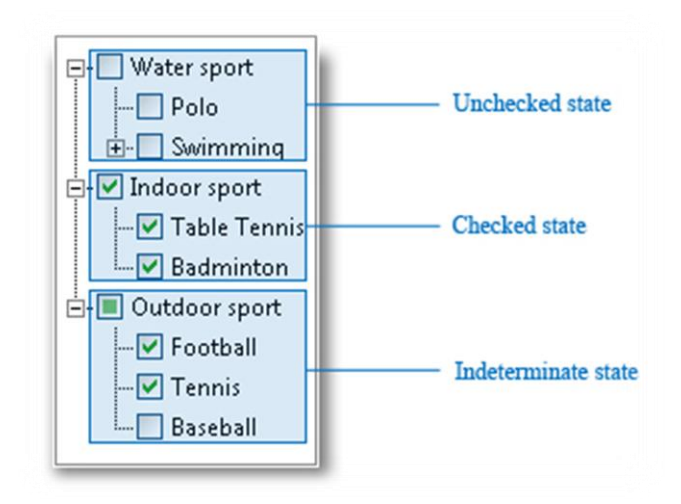

WebTreeView.NET<sup>®</sup> 1.0 Tristate Checkbox

When to use Tristate checkbox? As an ASP.NET developer, you should have installed Microsoft Visual Studio before and familiar with the setup wizard in Microsoft Visual Studio 2005. In the option page, users are given an option to choose which components they want to install by checking the check box. Notice when you check the root check box, all the child check boxes will be checked. If you check some child check boxes, the root check box will be checked

This Tristate checkbox concept is adopted by WebTreeView.NET<sup>®</sup> 1.0, implementing the exact behavior of the three-state checkbox concept of Windows-based tree view.

There is no code needed to take advantage of the Tristate checkbox feature, you only need to set the **EnableTriStateCheckbox** property to *True*. Another related property is the **AutoCheckChildNodes**. Set it to *True* and it will automatically check all child nodes when the parent node is checked.

Besides the advanced TriState checkbox, WebTreeView is also equipped with traditional checkbox, the two-state checkbox (*checked* or *unchecked*). Set the **ShowCheckBoxes** property to *All* and you will see a checkbox in every nodes.

| ShowCheckBoxes   | 📕 All 🛛 🔽 |
|------------------|-----------|
| ShowExpandCollap | os None   |
| ShowLines        | All       |
| SkinID           | Root      |
| TabIndex         | Parent    |
| ToolTip          | Leaf      |
| ViewStateTheme   | Rehavior  |

The value of ShowCheckBoxes property

Please note that the **AutoCheckBox** property also applies to normal checkbox, two state-state checkbox (*checked* and *unchecked*).

| ect features to install :                                                                                                    | Feature description:                                                                                                    |
|----------------------------------------------------------------------------------------------------|----------------------------------------------------------------------------------------------------|
| <ul> <li>Microsoft Visual Studio 2005 Team Edition for Soft</li> <li>Language Tools</li> <li>Visual Basic</li> <li>Visual C++</li> <li>Visual C#</li> <li>Visual J#</li> </ul>                                                                                                    | TeamDeveloper Tools include<br>performance, static code<br>analysis, dynamic code analysis,<br>unit testing and code coverage<br>tools.                                                                                                |
| <ul> <li>Visual Web Developer</li> <li>Team System Developer Tools</li> <li>Code Analysis Tools</li> <li>Testing Tools</li> <li>Testing Tools</li> <li>Performance Tools</li> <li>NET Framework SDK</li> <li>Dotfuscator Community Edition</li> <li>Tools for Redistributing Applications</li> </ul> | Feature install path:         Browse         Disk space requirements         Volume       Disk Size       Remaining         C:       17.6 GB       2.0 GB         D:       11.1 GB       6.8 GB         E:       74.5 GB       27.7 GB |

Microsoft Visual Studio Setup Wizard Replica by WebTreeView.NET<sup>®</sup> 1.0

## How-to: Create a simple WebTreeView with Tristate CheckBox

Please follow these steps to create a simple WebTreeView with Tristate checkbox

- 1. Drag a WebTreeView control to the designer and resize it to your desired size.
- 2. Set the EnableTriStateCheckBox to *True* and AlutoCheckChildNodes to *True*.
- 3. Drag an XMLDataSource control to your designer and bind it an XML file. (we use Products.xml for all tutorials in this WhitePaper)
- 4. Set the **DataSourceID** property to the XMLDataSource controlId, in this case the ID is *XMLDataSource1*
- 5. Right click on the WebTreeView.NET control and select "Edit TreeNode DataBindings".
- 6. The **WebTreeView DataBindings Editor** will appear and check the Autogenerate data binding.

| Available data bindings :<br><mark>(Empty)</mark> | Available data bindings : |
|---------------------------------------------------|---------------------------|
| ₩ Root                                            |                           |
|                                                   |                           |
|                                                   |                           |
| Add                                               |                           |
| elected data bindings                             |                           |
|                                                   |                           |
|                                                   |                           |
|                                                   |                           |
|                                                   |                           |

WebTreeView's DataBindings Editor Window

- 7. Please select the **Root** node in the top left box and click **add**.
- Select the **Root** node in the bottom left box and you will see the list of the properties. Set the **TextField** property to *name* (not shown in the screenshot below) under the **Databindings**. Then, set the **ShowCheckBox** property (under **Default Properties**) to *Yes*. Please refer to the screenshot below.

| (Empty)                    |                         |                                |   |
|----------------------------|-------------------------|--------------------------------|---|
| ⊞-Root                     | ExpandedImage           |                                |   |
|                            | Image                   |                                |   |
| Add                        | ImageToolTip            |                                |   |
|                            | NavigateURL             |                                |   |
|                            | Selectable              | True                           |   |
|                            | Selected                | False                          |   |
|                            | SelectedExpandedIm      | nage                           |   |
|                            | SelectedImage           | 12 R 0.                        |   |
|                            | ShowCheckBox            | Yes                            | • |
| 4                          | Target                  | Default                        | 7 |
| cted data bindings         | Text                    | Yes                            |   |
| t. 🔹 🕯                     | ToolTip                 | No                             | E |
|                            | Value                   | 1                              | - |
|                            | Visible                 | True                           |   |
|                            | ShowCheckBox            |                                |   |
| Auto-generate data hinding | Specifies whether to sh | iow checkbox next to the node. |   |

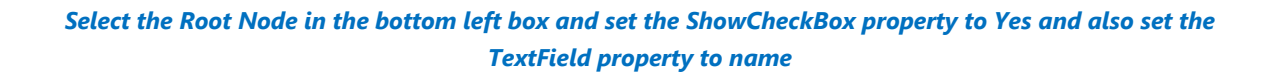

- 9. Please expand the **Root** node and select the **Group** node and click **add**.
- 10. Select the **Group** node in the bottom left box and set the **TextField** to name and **ShowCheckBox** to Yes.

| -valiable data bindings :<br>(Emntv) | Available data bindings :  | Available data bindings :      |      |  |
|--------------------------------------|----------------------------|--------------------------------|------|--|
| E-Root                               | ExpandedImage              |                                |      |  |
| ⊞. Group                             | Image                      |                                |      |  |
|                                      | ImageToolTip               |                                |      |  |
|                                      | NavigateURL                |                                |      |  |
|                                      | Selectable                 | True                           |      |  |
|                                      | Selected                   | False                          |      |  |
| Add                                  | SelectedExpandedIm         | age                            |      |  |
|                                      | SelectedImage              |                                |      |  |
|                                      | ShowCheckBox               | Yes                            |      |  |
|                                      | Target                     |                                |      |  |
| lected data bindings                 | Text                       |                                |      |  |
| oot 🛛 🔒                              | ToolTip                    |                                | =    |  |
| iroup                                | Value                      |                                | 1.77 |  |
| 4                                    | Visible                    | True                           |      |  |
|                                      |                            |                                | -    |  |
| ×.                                   | TextField                  |                                |      |  |
|                                      | Specifies data field for T | Specifies data field for Text. |      |  |
| Auto-generate data binding           |                            |                                |      |  |

Select the Group Node in the bottom left box and set the ShowCheckBox property to Yes and also set the TextField property to name

11. Click ok and run your sample.

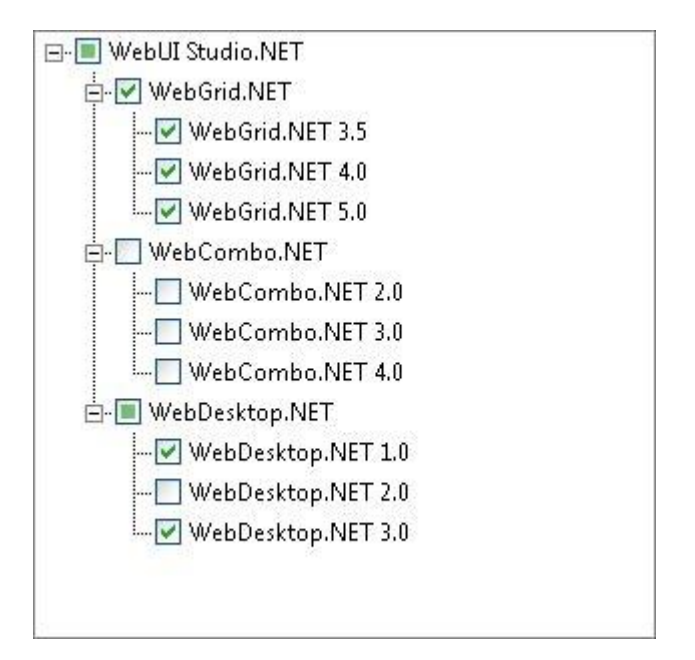

Simple WebTreeView.NET with TriState CheckBox

### Load on Demand

One important aspect when building a Web-based application using ASP.NET control is that the user interaction should be performed in real time. Real time here means that the information should be available when needed without having to wait for a minute. This will be an issue if a control contains lots of data. This is where the Load on Demand plays important part in WebTreeView.NET. This technique will deliver the content faster with the build-in AJAX capability.

Can you imagine loading one hundred nodes and each node consists of another one hundred child nodes. This will, of course, decrease the performance significantly when the large nodes are delivered at once in first page load. This is the time when the Load on Demand plays important role. It will boost the performance by rendering the parent node first and when you expand a node, it will then render the child node.

With the advanced Load on Demand capability, you can now deliver high performance hierarchical tree view presentation with large data without any performance loss.

The Load on Demand technique comes in handy when you have complex data presentation structure. The concept behind this technique is rendering the child node when needed, which is when the node is expanded. This process will definitely decrease the WebTreeView.NET's workload, thus delivering faster response and better user interaction.

You only need to set the **EnableLoadOnDemand** property to *True* and you are all set. It's just that simple.

#### **Advanced Load on Demand**

The concept behind the advanced Load on Demand is that all physical child nodes are initialized in InitializeChildNodes event. This will give you more control on how the child nodes are initialized.

The following code demonstrates you on how to initialize a child node in InitializeChildNodes event

```
protected void WebTreeView2 InitializeChildNodes(object sender,
ISNet.WebUI.WebTreeView.WebTreeViewNodeEventArgs e)
{
    ISNet.WebUI.WebTreeView.WebTreeViewNode a = new ISNet.WebUI.WebTreeView.WebTreeViewNode();
    a.Name = "NewNode" + WebTreeView2.NodeIndex.ToString();
    a.Text = "New Node " + WebTreeView2.NodeIndex.ToString();
    e.Node.Nodes.Add(a);
    ISNet.WebUI.WebTreeView.WebTreeViewNode b = new ISNet.WebUI.WebTreeView.WebTreeViewNode();
    b.Name = "NewNode" + WebTreeView2.NodeIndex.ToString();
    b.Text = "New Node " + WebTreeView2.NodeIndex.ToString();
    b.Text = "New Node " + WebTreeView2.NodeIndex.ToString();
    b.Text = "New Node " + WebTreeView2.NodeIndex.ToString();
    b.Text = "New Node " + WebTreeView2.NodeIndex.ToString();
    b.Text = "New Node " + WebTreeView2.NodeIndex.ToString();
    b.Text = "New Node " + WebTreeView2.NodeIndex.ToString();
    b.Text = "New Node " + WebTreeView2.NodeIndex.ToString();
    b.Text = "New Node " + WebTreeView2.NodeIndex.ToString();
    b.Text = "New Node " + WebTreeView2.NodeIndex.ToString();
    b.Text = "New Node " + WebTreeView2.NodeIndex.ToString();
    b.Text = "New Node " + WebTreeView2.NodeIndex.ToString();
    b.Text = "New Node " + WebTreeView2.NodeIndex.ToString();
    b.Text = "New Node " + WebTreeView2.NodeIndex.ToString();
    b.Text = "New Node " + WebTreeView2.NodeIndex.ToString();
    b.Text = "New Node " + WebTreeView2.NodeIndex.ToString();
    b.Text = "New Node " + WebTreeView2.NodeIndex.ToString();
    b.Text = "New Node " + WebTreeView2.NodeIndex.ToString();
    b.Text = "New Node " + WebTreeView2.NodeIndex.ToString();
    b.Text = "New Node " + WebTreeView2.NodeIndex.ToString();
    b.Text = "New Node " + WebTreeView2.NodeIndex.ToString();
    b.Text = "New Node " + WebTreeView2.NodeIndex.ToString();
    b.Text = "New Node " + WebTreeView2.NodeIndex.ToString();
    b.Text = "New Node " + WebTreeView2.NodeIndex.ToString();
    b.Text = "New Node " + WebTreeView2.NodeIndex.ToString();
    b.Text = "New Node " + WebTreeView
```

### **Keyboard Navigation**

WebTreeView.NET<sup>®</sup> 1.0 supports both mouse navigation and keyboard navigation which will enhance your end-user's interactivity when using WebTreeView.NET.

WebTreeView.NET<sup>®</sup> 1.0 supports basic desktop-based keyboard navigation such as:

• Cut operation can be executed by pressing the combination of CTRL + X.

- Copy operation can be executed by pressing the combination of CTRL + C.
- Paste operation can be executed by pressing the combination of CTRL + V.
- You can also use the arrow navigation (left, right, up, down, home, delete) to navigate our WebTreeView.NET<sup>®</sup> 1.0.
- Press F2 to perform inline-node editing.
- **CTRL** + **Z** to undo any inline-node editing.

WebTreeView.NET<sup>®</sup> 1.0 is also equipped with multiple node selection using the **CTRL+SHIFT** key. You only need to set the **AllowMultipleSelect** to *True*.

#### Path

Path in WebTreeView.NET<sup>®</sup> 1.0 can be defined as a line which connects a node from the root node to the node itself. WebTreeView.NET has three built-in powerful feature related to path such as listed in the following:

• Find node by path

WebTreeView.NET has a built-in **FindNodeByPath()** method which allows you to find a node by the given path. This means that you can perform any action you desired to the node just by providing the path of a node.

```
function Button1 onclick()
 var tv = ISGetObject("WebTreeView1");
 var value = document.getElementById("txtPath").value;
 var node = tv.FindNodeByPath(value);
 var divStatus = document.getElementById("divWebTreeView1Node");
 divStatus.innerHTML = "";
 if (node!=null)
  {
    node.Select();
    divStatus.innerHTML = "Node name :" + node.Name;
 }
 else
  {
    divStatus.innerHTML = "node is not found";
  }
}
```

This is a sample of node finding based on its path

When executed, the code above will select a node based on the path typed in the textbox. Please refer to our WebTreeView.NET<sup>®</sup> 1.0 Sample.

The following sample scenario can be done easily by using our WebTreeView.NET. Please refer to the java script below on how to get the selected node's path.

| ⊡- Desktop                                                                             | Node na | me : Local Disk (E:)                  |
|----------------------------------------------------------------------------------------|---------|---------------------------------------|
| My Documents<br>My Computer<br>Local Disk (C:)<br>Local Disk (D:)<br>My Network Places | Path    | : Desktop/My Computer/Local Disk (E:) |

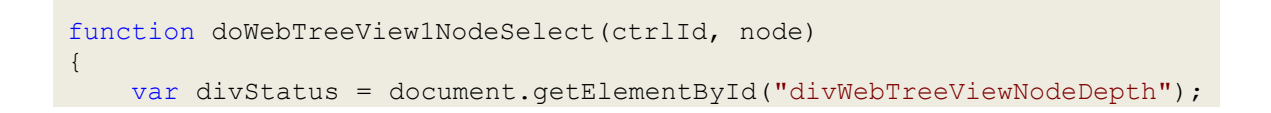

```
document.getElementById("tdNode").innerHTML = node.Name;
document.getElementById("tdPath").innerHTML = node.Get("Path");
```

Identify a node as a unique node
 Path is unique. Every node has its own unique path. This is what differ a node from the others. There is certain scenario that two nodes have the same name. This is possible if both nodes are on the different level or when two nodes are located in two different parents. Path is an important feature when it comes to this kind of scenario.

The sample below clearly demonstrating this feature. There are two "My Folder" nodes, but both have different path.

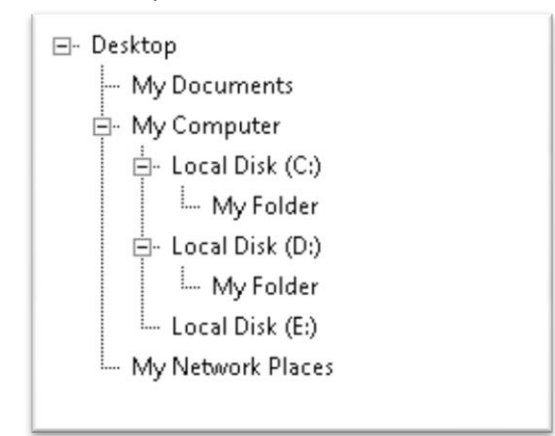

A tree view which have two grandchild nodes, but different path

• Show the hierarchy of a node

}

A tree view is a collection of nodes which present a hierarchical data presentation. This node can have items or child nodes and the child nodes can also have child nodes. This is what we call the hierarchy of a node. A node always has a parent node. If it's a single level node, then the single node is the parent node.

WebTreeView.NET incorporates powerful built-in API which can be used to get the hierarchy of a node. This can be achieved by using **GetParentNode()**. Please refer to the sample below.

```
function doWebTreeView1NodeSelect(ctrlId, node)
{
  var parentNode = node.GetParentNode();
  var parentNodeName = "";
  document.getElementById("tdNode").innerHTML = node.Name;
  if(parentNode!=null)
  {
    parentNodeName = parentNode.Name;
  }
  else
  {
    parentNodeName = "-";
  }
    document.getElementById("tdParent").innerHTML = (parentNodeName);
}
```

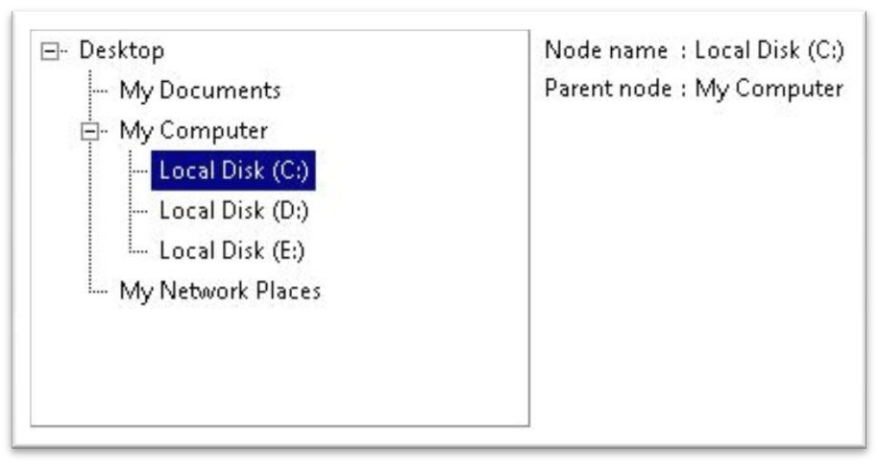

This is a sample of showing the hierarchy of a node

When you select a node, it will show you the node information and its parent node name.

#### Automatically select a node on expand or collapse

WebTreeView.NET allows you to automatically select a node on expand or collapse. You only need to set **AutoSelectNodeOnExpandCollapse** to *True*. Please refer to the following code.

```
<ISWebTreeView:WebTreeView ID="WebTreeView1" runat="server"
AutoCheckChildNodes="True" AutoGenerateDataBindings="True"
DataSourceID="XmlDataSource1" Height="300px" Width="300px"
```

```
AutoSelectOnNodeExpandCollapse="True">
<FrameStyle BorderStyle="Solid" BorderWidth="1px" BorderColor="Gray">
</FrameStyle>
<DataBindings>
 <ISWebTreeView:WebTreeViewNodeBinding DataMember="Root" TextField="name"/>
 <ISWebTreeView:WebTreeViewNodeBinding DataMember="Group" TextField="name"/>
</DataBindings>
<NodeStyle>
  <Active ForeColor="White" BaseStyle="Normal" BackColor="Navy">
  </Active>
 <Over BaseStyle="Normal" Font-Underline="True">
 </Over>
 <Normal Font-Size="9pt" Font-Names="Segoe UI" Overflow="Hidden"
Cursor="Default" OverflowX="Hidden" OverflowY="Hidden">
     <Padding Left="1px" Right="3px">
    </Padding>
  </Normal>
</NodeStyle>
</ISWebTreeView:WebTreeView>
<asp:XmlDataSource ID="XmlDataSource1" runat="server"</pre>
DataFile="~/Products.xml">
            </asp:XmlDataSource>
```

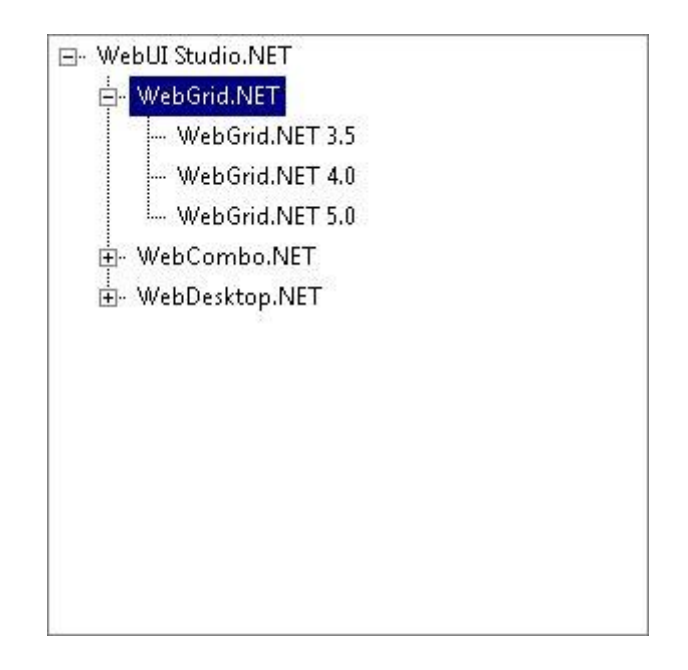

If you expand or collapse a node, the node will be selected automatically

### Animation during expanding or collapsing a node

This eye candy feature embedded in our WebTreeView.NET<sup>®</sup> 1.0 will feast your customer's eyes for animated and interactive user interface when expand or collapse a

node. If you set the **EnableAnimation** property to *True*, you will be able to enjoy the sliding animation during expanding or collapsing. This proves that our WebTreeView.NET<sup>®</sup> 1.0 is made to fulfill your customer's need.

| 10         | Local igrow       | Logangin     |
|------------|-------------------|--------------|
| IJ         | NodeIndent        | 20           |
|            | Nodes             | (Collection) |
| 3          | NodeSettings      |              |
|            | EnableAnimation   | True 💽       |
| 0 - 10 - 0 | EnableOpacityOnAr | False        |
|            | TargetWindow      |              |
| 3          | NodeStyle         |              |
| Î          | PathSeparator     | 7            |

WebTreeView's properties window

To enable the collapse and expand animation, open the properties window, expand the **NodeSettings** and set the **EnableAnimation** to *True*.

#### **Customizing styles, appearance, and images**

Besides incorporating numerous features, WebTreeView is also highly customizable in terms of style, appearance, and images of the node and frame.

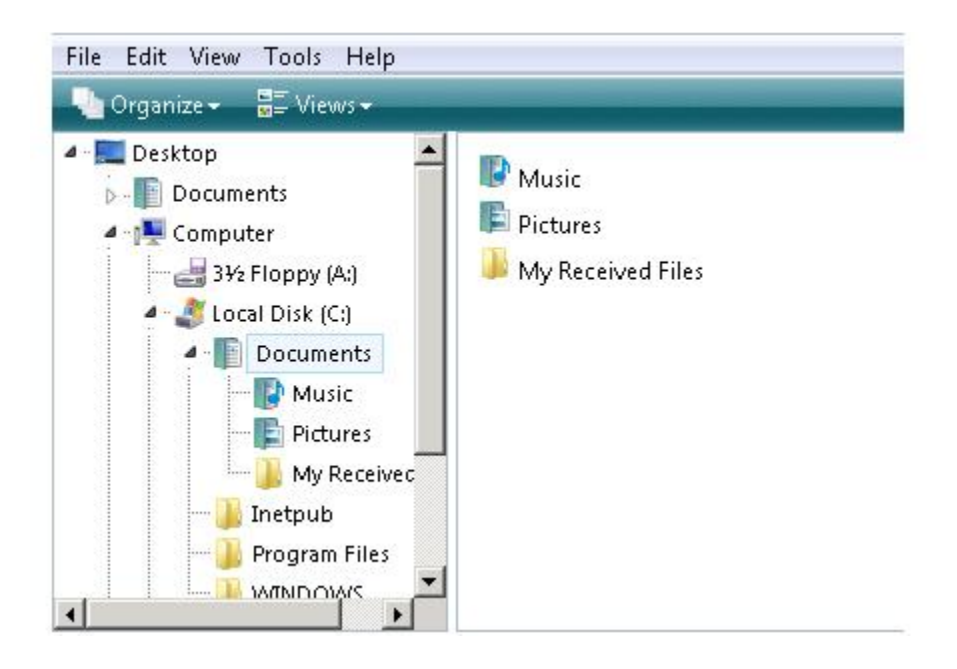

Tree view navigation in Web-based Vista Explorer replica made by our WebTreeView.NET

You can easily customize WebTreeView to any style and appearance. The Web-based Vista Explorer replica is a perfect sample describing this scenario. Please take a look at the code below.

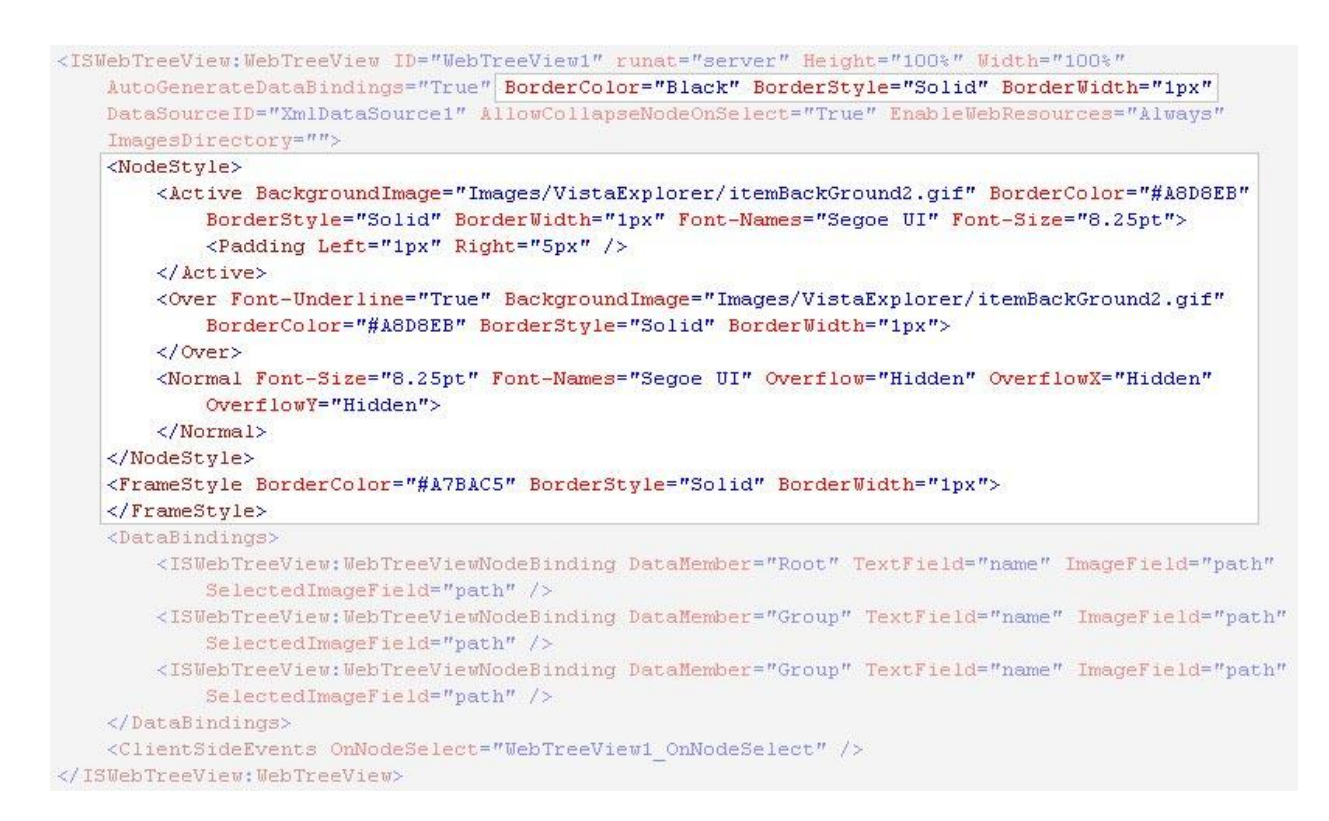

Above is the Web-based Vista Explorer client-side code.

Notice the above example and you'll see that these following properties are set:

| BorderColor     | Set the color of the WebTreeView's border                                     |
|-----------------|-------------------------------------------------------------------------------|
| BorderStyle     | Set the border's style of the<br>WebTreeView                                  |
| BorderWidth     | Set the border's width of the<br>WebTreeView                                  |
| BackgroundImage | Set each node's background image                                              |
| Font-Names      | Set the font style to be applied to<br>WebTreeView. This can be set under the |

|                | Font property                                                                                             |
|----------------|----------------------------------------------------------------------------------------------------|
| Font-Size      | Set the size of the font to be applied to<br>WebTreeView. This can also be set<br>under the Font property |
| Padding left   | Determines the amounts of space on the left of WebTreeView                                                |
| Padding right  | Determines the amounts of space on the right of WebTreeView                                               |
| Font-Underline | Set underline style to each node in<br>WebTreeView                                                        |
| Overflow       | Show or hide the WebTreeView's scrollbar                                                                  |
| Overflow-X     | Show or hide the WebTreeView's horizontal scrollbar                                                       |
| Overflow-Y     | Show or hide the WebTreeView's vertical scrollbar                                                         |

• Frames Appearance

Frame appearance is an ASP.NET inherited style. This enables you to customize the basic appearance of WebTreeView. You can easily set the background color, font and its color, border color, width, and style.

• Appearance

Appearance is WebTreeView's own style. It provides you numerous properties to set which will help you create and customize your WebTreeView easily. Under the appearance property, you can set the Frame Style, Node Style (Active state, Normal state, and Over state), the loading image and the text. Please see our documentation for the complete list.

• Images

Another style you can customize is the images. The images can be set in the **ImageSettings** property.

| CheckBoxFalseImage         | Gets or sets the images used to render false checkbox                                  |
|----------------------------|----------------------------------------------------------------------------------------|
| CheckBoxPartialImage       | Gets or sets the image used to render partial checkbox                                 |
| CheckBoxTrueImage          | Gets or sets the images used to render false checkbox                                  |
| CollapseImage              | Gets or sets the image used to render node when node is collapsed                      |
| ExpandedParentNodeImage    | Gets or sets the image used to render expanded parent level node                       |
| ExpandedRootNodeImage      | Gets or sets the image used to render expanded root level node                         |
| ExpandedSelectedParentNode | Gets or sets the image used to render expanded parent level node when node is selected |
| ExpandedSelectedRootNode   | Gets or sets the image used to render expanded root level node when node is selected   |
| ExpandImage                | Gets or sets the image used to render node when node is expanded                       |
|                            | Gets or sets the image used to render leaf level                                       |
| LeafNodeImage              | node                                                                                   |
| ParentNodeImage            | Gets or sets the image used to render parent level node                                |
| RootNodeImage              | Gets or sets the image used to render root level node                                  |
| SelectedLeafNodeImage      | Gets or sets the image used to render selected leaf level node                         |

| SelectedParentNodeImage | Gets or sets the image used to render selected parent level node |
|-------------------------|------------------------------------------------------------------|
| SelectedRootNodeImage   | Gets or sets the image used to render selected root level node   |

### **Node Editing**

WebTreeView.NET also comes with the node editing ability. Node editing means that you can add a node, delete a node, and edit a node. These three client-side actions provide you full control over a node. In order to take advantage of this feature, you need to set **AllowAddNode**, **AllowDeleteNode**, **AllowNodeEditing** to *Yes*.

```
function Button1 onclick()
{
      var name = document.getElementById("txtNode");
      var text = document.getElementById("txtText");
      if (name.value==null || name.value=="")
      {
            alert("node name cannot be empty");
            name.focus();
      }
      else
      {
            var tv = ISGetObject("WebTreeView1");
            var selectedNode = tv.GetSelectedNode();
            if (selectedNode==null)
                  tv.AddNode(name.value);
            else
                  selectedNode.AddNode(name.value);
            name.value = "node" + (tv.NodeIndex + 1);
      }
}
```

The above code is a sample on how to implement **AllowAddNode** feature easily. The **AddNode(nodeObject)** method will add a new node which is passed as a parameters to your WebTreeView when called. If the method is called from WebTreeView object, the node will be created as a root node, but if the method is called from an existing WebTreeViewNode, the new node will be treated as a child node.

The **DeleteNode(nodeObject)** method will delete a node when called.

```
var tv = ISGetObject("WebTreeView1")
tv.DeleteNode(node1); //node1 is a node object
```

The **DeleteNode()** method works for all node level, root node, child, grand child node. If you delete a parent node, the parent's child node will also be deleted. This is the default behavior.

If you set the **AllowNodeEditing** to *Yes*, your end-users will be able to edit the node's name by using your keyboard and mouse.

#### **Using NavigateURL and Target**

**NavigateURL** is a property which will allow you to set the URL when a node is clicked, while the **TargetWindow** property allows you to set in which window the URL will be displayed. You can direct it to an iFrame or even a new window.

The screenshot below demonstrates the NavigateURL and Target property

| <ul> <li>□ Sites</li> <li> <ul> <li>Image</li> <li>Image</li> <li>Image</li> <li>Google Image</li> <li>Google Group</li> <li>Google Directory</li> <li>Image</li> </ul> </li> </ul> | Google <sup>™</sup>                                                                                | Sign in                              |
|----------------------------------------------------------------------------------------------------|----------------------------------------------------------------------------------------------------|--------------------------------------|
|                                                                                                    | Web Images Video News Maps more »<br>Search Images<br>The most comprehensive image search on the v | Advanced Imar<br>Preferences<br>web. |
|                                                                                                    | · [                                                                                                | •                                    |

A sample of WebTreeView utilizing NavigateURL and Target property

This is the ASPX code for the above sample. This is a data bound WebTreeView. You can see that **NavigateURLField** value and **TargetField** value are taken from the XML file.

```
<ISWebTreeView:WebTreeView ID="WebTreeView1" runat="server"</pre>
Height="280px" Width="250px" AutoGenerateDataBindings="True"
DataSourceID="XmlDataSource1">
         <DataBindings>
           <ISWebTreeView:WebTreeViewNodeBinding DataMember="Root"</pre>
TextField="name" />
           <ISWebTreeView:WebTreeViewNodeBinding DataMember="Group"</pre>
NavigateURLField="NavigationURL" TextField="name" TargetField="Target" />
         </DataBindings>
         </ISWebTreeView:WebTreeView>
         <asp:XmlDataSource ID="XmlDataSource1" runat="server"</pre>
DataFile="~/Sample.xml"></asp:XmlDataSource>
     <iframe name="iFrame" id="iFrame" src="about:blank" style="width:</pre>
100%; height: 280px; "></iframe>
```

#### **Data Binding**

WebTreeView.NET<sup>®</sup> 1.0 is equipped with data binding capability. You can bind to XMLDataSource and SiteMapDataSource.. This basic feature will help you create a powerful Treeview presentation in the matter of seconds.

Following is the tutorial on how to bind WebTreeView.NET<sup>®</sup> 1.0 to XMLDataSource.

1. You need to create an XMLDataSource. Please set the DataSourceID to the XMLDataSource you've created before.

|   | DataSourceID  | 🗙 🕅 🗶 🗶 🏹 🗶 🏹 🏹 |
|---|---------------|-----------------|
|   | DataBindings  | (Collection)    |
|   | (Expressions) |                 |
| Ξ | Data          |                 |

Bound a WebTreeView.NET<sup>®</sup> 1.0 to XMLDataSource

2. Then, click on the DataBindings property and the WebTreeView DataBindings Editor will appear.

| Available data bindings :      | Available data bindings : |
|--------------------------------|---------------------------|
| e (Empty)                      |                           |
|                                |                           |
| elected data bindings          |                           |
| *                              |                           |
| Auto-generate data hinding     |                           |
| I have generate adtabilitating |                           |

*WebTreeView.NET*<sup>®</sup> 1.0 *DataBindings Editor* 

3. To bind the whole xml, just check the Auto-generate data binding and click ok. The whole XML structure will be bind to the WebTreeView.NET<sup>®</sup> 1.0.

## **Advanced Data Binding**

Besides the simple, easy binding, WebTreeView.NET<sup>®</sup> 1.0 is also equipped with a lot of properties you can set. This can be accessible if you add a node to the **Selected data bindings** box and select it. Please see the screenshot below.

| (Empty)                      | Available data bindings :               |           |      |
|------------------------------|-----------------------------------------|-----------|------|
| - Root                       | Data                                    |           |      |
|                              | DataMember                              | Root      |      |
|                              | Depth                                   | -1        |      |
|                              | Databindings                            |           | =    |
|                              | AllowEditingField                       |           |      |
|                              | CheckedField                            |           | 1.11 |
| Add                          | CheckedStateField                       |           |      |
|                              | EnabledField                            |           |      |
|                              | ExpandedField                           |           |      |
|                              | ExpandedImageField                      | ł         |      |
| cted data bindings           | ImageField                              |           |      |
| t 🔒 🔒                        | ImageToolTipField                       |           |      |
|                              | NavigateURLField                        |           |      |
| ÷                            | SelectableField                         |           |      |
|                              | SelectedExnandedIn                      | nadeF     | -    |
| ✓ Auto-generate data binding | AllowEditing<br>Specifies whether to al | low edit. |      |

# WebTreeView.NET<sup>®</sup> 1.0 DataBindings Editor

Following is the list of available properties you can set.

| Data              |                                            |
|-------------------|--------------------------------------------|
| DataMember        | Gets or sets the Data Member               |
| Depth             | Gets or sets the Depth of the databindings |
|                   |                                            |
| Databindings      |                                            |
| AllowEditingField | Set a node edit ability based on the XML   |
| CheckedField      | Initially check or uncheck node when       |
|                   | ShowCheckBox property is set to true       |
| CheckedStateField | Initially set the checked state of a node  |
|                   | when ShowCheckBox property is set to       |
|                   | true                                       |
| EnabledField      | Enable or disable node based on the XML    |

| ExpandedField              | Expand or collapse node based on the XML                          |
|----------------------------|-------------------------------------------------------------------|
| ExpandedImageField         | Set the expanded node image icon based on the XML                 |
| ImageField                 | Set the collapsed node image icon based                           |
| ImageToolTipField          | Set the tooltip image icon based on the                           |
| MaxBindingDepthField       | Set the node level you want to bind based                         |
| NavigateURLField           | Set the URL when a node is selected                               |
| SelectableField            | Specifies if a node is selected or not based                      |
| SelectedExpandedImageField | Set the expand icon image of the selected                         |
| SelectedField              | Specifies if a node is selected or not based<br>on the XMI        |
| SelectedImageField         | Set the collapse icon image of the selected node based on the XMI |
| ShowCheckBoxField          | Show or hide check box based on the XML                           |
| TagField                   | Gets or sets a string which contains data                         |
|                            | about the WebTreeViewNode                                         |
| TargetField                | Specify the target window when the node                           |
| <u> </u>                   | is clicked based on the XML                                       |
| TextField                  | Set the text of a node that you want to                           |
|                            | display based on the XML                                          |
| ToolTipField               | Set the tooltip of a node based on the                            |
|                            | XML                                                               |
| VisibleField               | Set the visibility of a node based on the                         |
|                            | XML                                                               |
| Default Properties         |                                                                   |
| AllowEditing               | Set a node edit ability                                           |
| Checked                    | Check or uncheck a node                                           |
| CheckedState               | Set the checked state of a node                                   |
| Enabled                    | Enable or disable node                                            |
| Expanded                   | Expand or collapse node                                           |
| ExpandedImage              | Set the image icon of expanded node                               |
| Image                      | Set the image icon of collapsed node                              |

|                       | Catalia ta altin incana incana fa na da        |
|-----------------------|------------------------------------------------|
| Imageroonip           | Set the toolup image icon of a node            |
| MaxBindingDepth       | Set the node level you want to bind            |
| NavigateURL           | Set the URL when a node is selected            |
| Selectable            | Set a node's selected ability                  |
| Selected              | Specifies if a node is selected or not         |
| SelectedExpandedImage | Set the expand icon image of the selected node |
| SelectedImage         | Set the collapse icon image of the             |
|                       | selected node                                  |
| ShowCheckBox          | Show or hide check box                         |
| Тад                   | Gets or sets a string which contains data      |
|                       | about the WebTreeViewNode                      |
| Target                | Set the target window when a node is           |
|                       | clicked                                        |
| Text                  | Set the text of a node                         |
| ToolTip               | Set the tooltip of a node                      |
| Value                 | Set the value of a node                        |
| Visible               | Set the visibility of a node                   |

Notice that both Databindings properties and Default properties are identical. The difference between them is, you can set each property value under the Databindings based on the value specified on your XML. This approach is designed to provide you with a hassle-free data binding process. You only need to set the structure of your Treeview and its properties in your XML file.

```
<?xml version="1.0" encoding="utf-8" ?>
<Root name="WebUI Studio.NET">
  <Group name="WebGrid.NET">
    <Group name="WebGrid.NET 3.5">
    </Group>
    <Group name="WebGrid.NET 4.0">
    </Group>
    <Group name="WebGrid.NET 5.0">
    </Group>
  </Group>
  <Group name="WebCombo.NET" Selectable="False">
    <Group name="WebCombo.NET 2.0" Selectable="False">
    </Group>
    <Group name="WebCombo.NET 3.0" Selectable="False">
    </Group>
    <Group name="WebCombo.NET 4.0" Selectable="False">
    </Group>
  </Group>
  <Group name="WebDesktop.NET">
    <Group name="WebDesktop.NET 1.0">
    </Group>
   <Group name="WebDesktop.NET 2.0">
    </Group>
    <Group name="WebDesktop.NET 3.0">
    </Group>
  </Group>
</Root>
```

A sample of XML file which can be bound to WebTreeView.NET<sup>®</sup> 1.0

The **Depth** property allows you to controls which node level you want the properties to be applied. One thing you should note is that this only applicable to the same XML name. The default value for this property is **-1** which means all properties will be applied to the same XML name. If you set the value to 0 (the index of a node), the properties will only be applied to all index 0 nodes.

There are some scenarios when you have two different node levels, but both nodes have the same DataMember and you need to set the different properties for each node level. This is the case when you need to change the Depth's value based on the node's index that you want to set to. Have a look at the image below and you will see that there are two different node levels, but same DataMember.

```
<?xml version="1.0" encoding="utf-8" ?>
<Root name="WebUI Studio.NET">
  <Group name="WebGrid.NET">
    <Group name="WebGrid.NET 3.5">
   </Group>
    <Group name="WebGrid.NET 4.0">
    </Group>
    <Group name="WebGrid.NET 5.0">
    </Group>
  </Group>
  <Group name="WebCombo.NET" Selectable="False">
    <Group name="WebCombo.NET 2.0" Selectable="False">
    </Group>
    <Group name="WebCombo.NET 3.0" Selectable="False">
    </Group>
    <Group name="WebCombo.NET 4.0" Selectable="False">
    </Group>
  </Group>
  <Group name="WebDesktop.NET">
    <Group name="WebDesktop.NET 1.0">
    </Group>
   <Group name="WebDesktop.NET 2.0">
   </Group>
    <Group name="WebDesktop.NET 3.0">
    </Group>
  </Group>
</Root>
```

#### Products.xml

If you leave **Depth** to its default value, the Selectable properties will be applied to all nodes. You need to set the Depth to **1**, if you want to apply the **Selectable** to "WebCombo.NET" node only. Set it to 2 if you want to apply the **Selectable** to "WebCombo.NET 2.0" node, "WebCombo.NET 3.0" node, and "WebCombo.NET 4.0" node.

**MaxBindingDepth** is a property which allows you to select how many child nodes you want to bind. This feature will be a great help when you have deep-structured XML and for example, you want to bind a parent node and the first level child node. WebTreeView provides you **MaxBindingDepth** property to achieve your scenario.

You only need to add a node to the **Selected databindings** box and set the **MaxBindingDepth** value to the desired child node level. Please note that the value of the **MaxBindingDepth** property is based on how many child node level you want to bind, so this is a relative value, not absolute value. For example, you have a deep-structured XML and you want to bind a parent node and level three child nodes only.

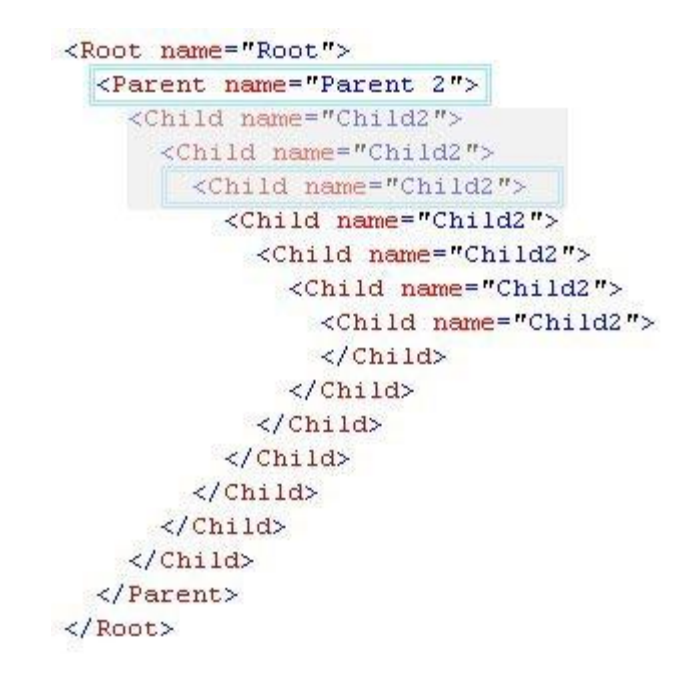

#### Notice that the grayed part will be the child nodes of Parent 2 node

| Available data bindings :<br> | Available data bindings :                    |         |   |
|-------------------------------|----------------------------------------------|---------|---|
| Root                          | MaxBindingDepth                              | 3       | ~ |
| Parent                        | NavigateURL                                  |         |   |
|                               | Selectable                                   | True    |   |
|                               | Selected                                     | False   |   |
|                               | SelectedExpandedImage                        |         |   |
| Add                           | SelectedImage                                |         |   |
|                               | ShowCheckBox                                 | Default |   |
|                               | Tag                                          |         |   |
|                               | Target                                       |         |   |
|                               | Text                                         |         |   |
| ed data bindings              | TextImage                                    |         |   |
|                               | ToolTip                                      |         |   |
|                               | Value                                        |         |   |
|                               | Visible                                      | True    |   |
|                               |                                              |         | ~ |
| Auto, generate, data hinding  | AllowEditing<br>Specifies whether to allow e | dit.    |   |

Select the Parent node and add it to the Selected data bindigs box. Set the MaxBindingDepth to 3

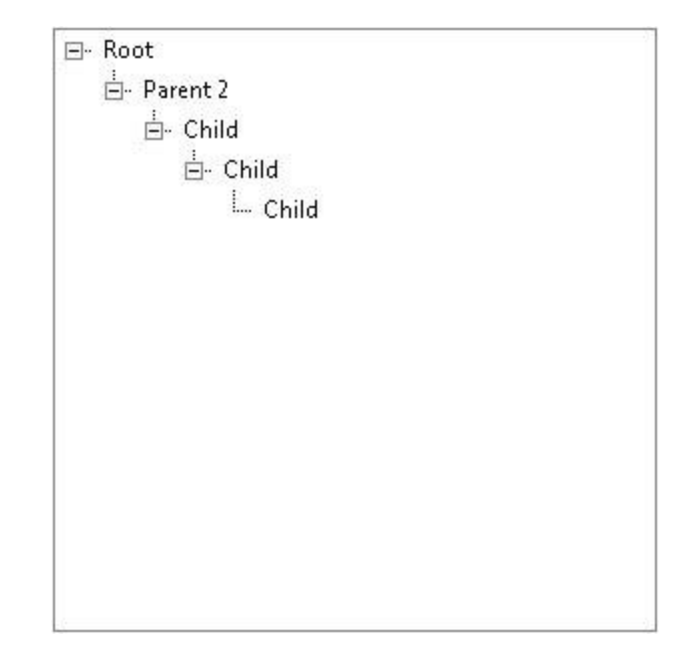

Run your project and it will look like the following screenshot

A sample utilizing **MaxBindingDepth** property

## How-to: Use Advanced WebTreeView.NET<sup>®</sup> 1.0 DataBinding

- 1. Create a WebTreeView.NET<sup>®</sup> 1.0 instance in your design window.
- 2. Drag an XMLDataSource and bind it to an XML file, we use Products.xml

```
<?xml version="1.0" encoding="utf-8" ?>
<Root name="WebUI Studio.NET">
  <Group name="WebGrid.NET">
    <Group name="WebGrid.NET 3.5">
   </Group>
   <Group name="WebGrid.NET 4.0">
   </Group>
    <Group name="WebGrid.NET 5.0">
    </Group>
  </Group>
  <Group name="WebCombo.NET" Selectable="False">
    <Group name="WebCombo.NET 2.0" Selectable="False">
   </Group>
   <Group name="WebCombo.NET 3.0" Selectable="False">
   </Group>
   <Group name="WebCombo.NET 4.0" Selectable="False">
    </Group>
  </Group>
  <Group name="WebDesktop.NET">
   <Group name="WebDesktop.NET 1.0">
    </Group>
   <Group name="WebDesktop.NET 2.0">
   </Group>
   <Group name="WebDesktop.NET 3.0">
    </Group>
  </Group>
</Root>
```

Products.xml structure, the XML used in this tutorial

- 3. Click on DataBindings property
- 4. Select the **Root** and click Add. The **Root** node will be added to **Selected DataBindings**
- 5. Next, set the SelectableField and TextField as seen on the image below.

| Root   Group   Add   Add   Selected Limage Field   Selected Limage Field   Selected Field   Selected Field   Selected Field   Selected Image Field   Selected Image Field                                                                                                    | Available data bindings : | Available data bindings :                           |            |   |
|----------------------------------------------------------------------------------------------------|---------------------------|-----------------------------------------------------|------------|---|
| Add SelectedExpandedImageF<br>SelectedExpandedImageF<br>SelectedField SelectedField<br>SelectedImageField<br>ShowCheckBoxField<br>TargetField<br>TargetField<br>TextField name<br>ToolTipField<br>VisibleField<br>ShowEditing Default<br>Cherked False                                                                                                    | Group                     | ImageField<br>ImageToolTipField<br>NavigateURLField |            | ^ |
| Add SelectedExpandedImageF SelectedField SelectedImageField ShowCheckBoxField TargetField TargetField TextField NonCheckBoxField ShowCheckBoxField ShowCheck |                           | SelectableField                                     | Selectable |   |
| Add SelectedField   Add SelectedImageField   ShowCheckBoxField TargetField   TargetField TextField   ToolTipField VisibleField   VisibleField Default Properties   AllowEditing Default   Checked False                                                                                                    |                           | SelectedExpandedImageF                              |            |   |
| Add     Add     Add     SelectedImageField     ShowCheckBoxField     TargetField     TextField     ToolTipField     VisibleField     VisibleField     Default Properties     AllowEditing        Output     Image: Contract of the set of the set of th                                                                                                    |                           | SelectedField                                       |            |   |
| Add ShowCheckBoxField<br>TargetField<br>TextField TextField<br>ToolTipField<br>VisibleField<br>Default Properties<br>AllowEditing Default<br>Checked False                                                                                                    |                           | SelectedImageField                                  |            | E |
| Add TargetField<br>TextField name<br>ToolTipField<br>VisibleField<br>Default Properties<br>AllowEditing Default<br>Checked False                                                                                                    |                           | ShowCheckBoxField                                   |            |   |
| TextField name<br>ToolTipField<br>VisibleField<br>Default Properties<br>AllowEditing Default<br>Checked False                                                                                                    | Add                       | TargetField                                         |            | _ |
| ToolTipField  ToolTipField  ToolTipField  Default Properties  AllowEditing Default  Checked False                                                                                                    |                           | TextField                                           | name       |   |
| VisibleField  VisibleField  Default Properties  AllowEditing Default Checked Ealse                                                                                                    | ted data bindings         | ToolTipField                                        |            |   |
| Default Properties     AllowEditing Default     Checked Ealse                                                                                                    | <b>4</b>                  | VisibleField                                        |            |   |
| AllowEditing Default<br>Checked Ealse                                                                                                    |                           | Default Properties                                  |            |   |
| Checked False                                                                                                    |                           | AllowEditing                                        | Default    |   |
| X                                                                                                    |                           | Checked                                             | False      | + |
| AllowEditing<br>Specifies whether to allow edit.<br>uto-generate data binding                                                                                                    | uto-generate data binding | AllowEditing<br>Specifies whether to allow e        | dit.       |   |

WebTreeView.NET<sup>®</sup> 1.0 DataBindings Editor Set SelectableField and TextField value

## **<u>Client-side Events</u>**

WebTreeView.NET is a highly customizable ASP.NET Treeview control as one of its objective. The following list describes all client-side events in order:

- OnInitialized
   When the WebTreeView is initialized, this event will be invoked. The parameter for this event is controlId.
- OnNodeCheckedChanged This event will be invoked when you check or uncheck a node. The parameters for this event are **controlId** and **node**.
- OnNodeCollapse

This event will be invoked when a node is collapsed. The parameters for this event are **controlId** and **node**.

• OnNodeCopy

This event will be invoked when a node is copied. The parameters for this event are **controlId** and **node**.

OnNodeExpand

This event will be invoked when a node is expanded. The parameters for this event are **controlId** and **node**.

- OnNodeMove This event will be invoked when a node is moved. The parameters for this event are **controlId** and **node**.
- OnNodeRename

This event will be invoked when a node is renamed. The parameters for this event are **controlId**, **node**, **oldName**, and **newName**.

OnNodeSelect

This event will be invoked when a node is selected. The parameters for this event are **controlId** and **node**.

• OnUnload

This event will be invoked when WebTreeView is unloaded. The parameters for this event are **controlId**.